附件1

## 2023年上海市普通高校面向应届中等职业学校毕业生招生 志愿填报网上填报流程

1. 在浏览器中输入 http://www.shmeea.edu.cn 打开网站首页, 点开右下方"志愿填报"栏目。

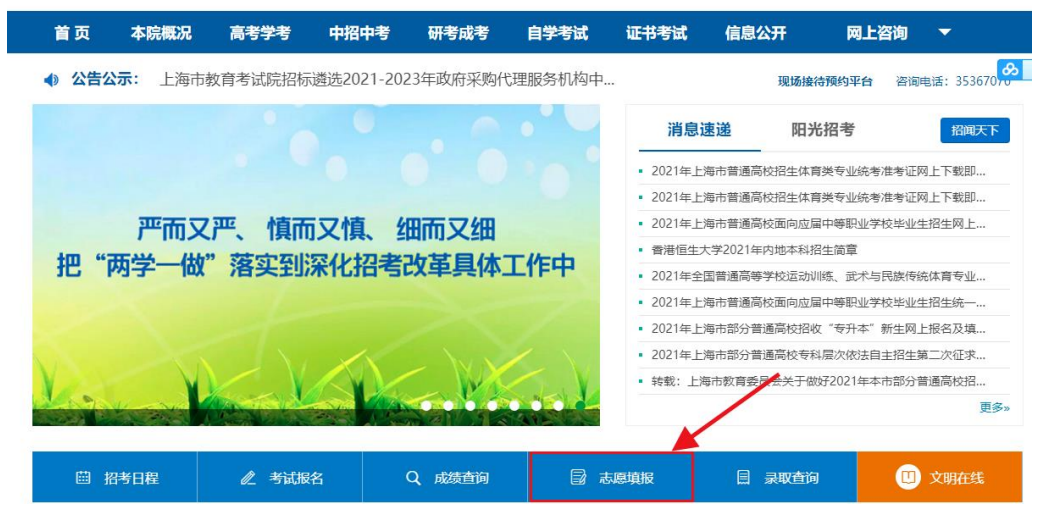

 2.在"志愿填报"栏目下,可以看到"2023年上海市普通高校 面向应届中等职业学校毕业生招生志愿填报"。

| 首页       | 本院概况       | 高考学考               | 中招中考 | 研考成考        | 自学考试       | 证书考试    | 信息公开 | 网上咨询 | • |
|----------|------------|--------------------|------|-------------|------------|---------|------|------|---|
| 首页> 志愿填报 |            |                    |      |             |            |         |      |      |   |
| 志愿填报     |            |                    |      |             |            |         |      |      |   |
|          | 上海市业学校毕业生物 | 普通高校面向应届<br>8生志愿填报 | 中等职  |             |            |         |      |      |   |
|          |            |                    | 共3条  | 记录 1/1页 首页」 | 上一页 下一页 尾页 | 第 1 • 页 |      |      |   |

3.打开志愿填报系统后,依次输入 14 位高考报名号、密码和验证码,点击"登录"按钮。初始密码为考生身份证后六位字符(包括字符 X)。

| 上海市普通高校                                             | 面向应届中等职业学校毕                                     | 经业生招生志愿填报   |
|-----------------------------------------------------|-------------------------------------------------|-------------|
| 高考报名号:                                              |                                                 |             |
| 密码:                                                 | []                                              | 初始密码为身份证后六位 |
| 验证码:                                                | AKVH                                            | 看不清?换一张     |
|                                                     | 登录 忘记密码 ?                                       |             |
| 如有技术性问题(不含政策美咨询) 请联系技术QQ留<br>也可以拨打电话021-35367070进行名 | 营咨询: <mark>2679852713</mark> (在线时间:<br>3询(在线时间: | A           |
|                                                     |                                                 |             |

4.考生输入报名时填写的家庭成员姓名后点击"确定"按钮。

| 私人信息验证                          |  |
|---------------------------------|--|
| 家庭成员: 父亲<br>成员姓名:<br>取消 确定      |  |
| · 講选择家庭成员,输入报名时填写的家庭成员姓名,以验证考生皇 |  |

- BORNER

   BORNER

   BORNER

   BORNER

   BORNER

   BORNER

   BORNER

   BORNER

   BORNER

   BORNER

   BORNER

   BORNER

   BORNER

   BORNER

   BORNER

   BORNER

   BORNER

   BORNER
- 5.考生首次登录须修改密码。点击"确定"按钮完成密码修改。

6.仔细阅读考生须知中的相关内容。阅读完毕后,勾选"我已阅读并知晓以上内容(如因未阅读考生须知和用户手册造成的损失,由本人承担)",并点击"下一步"按钮进入填报页面。

| 报名首页        | 考生须知                                                |
|-------------|-----------------------------------------------------|
|             |                                                     |
|             |                                                     |
|             | 考生须知                                                |
| 1 老牛须已完成    | 高老士报名语程 并勾洗"二轮牛高老" 顶日 方可值报去原                        |
| 2. 网上填报志愿时间 | 间:                                                  |
| 3.考生输入14位高考 | ★报名号登录填报系统,初始密码身份证号后六位数字(含字母X),首次登录系统须修改密码后,方可进行志愿填 |
| 报。          |                                                     |
| 4. 考生在填报志愿前 | 前,应仔细阅读拟报考院校的招生章程,确保符合该校报考条件。征求志愿考生填报院校志愿数不限,每所院校最多 |
| 可填2个本科专业志   | 愿和2个专科专业志愿,并确认是否服从专业调剂。                             |
| 5. 考生在填报志愿前 | ŋ,请仔细阅读用户手册,以免因操作失误而造成志愿填报不成功:(下载用户手册)。考生在下拉框中选择院校、 |
| 专业和是否服从调剂   | J后,点击右侧的"添加"按钮,看到"已填报X条志愿"红色字样提示表示该条志愿填报成功。         |
| 6. 填报志愿期间,考 | 9生可多次登录系统,直看或修改志愿。                                  |
| 7. 考生在填报志愿时 | 对如遇到操作问题,可通过填报系统界面中的咨询QQ号进行在线咨询(在线时间:               |
|             | ),也可拨打电话021-35367070进行咨询(在线时间;,,,,,                 |
| ).          |                                                     |
|             |                                                     |
|             | 「 此に 周 映 开 和                                        |
|             |                                                     |
|             | A A                                                 |

 7. 下拉框中显示所有招生院校、专业,选择意向院校和专业后, 选择愿否专业调剂,点击"添加"按钮。

|                                                              | 3.100 | , 欢迎进                     | 入三校生高考                  | 志愿填报系统 | 1                 | €→退出    |
|--------------------------------------------------------------|-------|---------------------------|-------------------------|--------|-------------------|---------|
| 1. 请务必在截山<br>2. · · <u>· · · · · · · · · · · · · · · · ·</u> | 时间:   | 前完成填报!                    | * 重要提醒                  | *      |                   |         |
| 报名号:<br>身份证号:<br>区县:黄浦区                                      |       | 当前<br>姓名:<br>毕业学校<br>是否随时 | 志愿填报状态:                 | 未填报    | 性别: 女<br>应试酒种:1.英 | SIR     |
| 序号 院校                                                        | 本科专业1 | 本科专业2                     | 本科愿否调剂                  | 专科专业1  | 专科专业2 专科》         | 息否调剂 操作 |
|                                                              |       |                           | 三校生高考志愿<br>当前志原值掲状态 · : | * 情报   |                   |         |
|                                                              | 5 ABV |                           |                         |        | <b>Minimut</b>    |         |
| 院校                                                           | 本科专业1 | 本科专业2                     | 本科愿否调剂                  | 专科专业1  | 专科专业2             | 专科愿否调剂  |
| 请选择 •                                                        | 请选择 • | 请选择 •                     | 请选择                     | •请选择   | ▲请选择 、            | 请选择     |

-3 -

8. 界面显示红色"已成功添加1条志愿",表示该条志愿填报成功。如下图所示(图片内容仅供参考):

|                             |                                   |                                            | *:01#                       | λ □                                                            | 上原情报系统                                    |                                                                                                    |                             |                                                                                                    |
|-----------------------------|-----------------------------------|--------------------------------------------|-----------------------------|----------------------------------------------------------------|-------------------------------------------|----------------------------------------------------------------------------------------------------|-----------------------------|----------------------------------------------------------------------------------------------------|
|                             |                                   |                                            | , MELL                      | 八 <u>一</u> 仪王间/5/                                              | 5765天116水河                                |                                                                                                    |                             |                                                                                                    |
| 1.                          | 请务必在截」                            | 时间:                                        | 前完成填报!                      | * 重要提醒                                                         | *                                         |                                                                                                    |                             |                                                                                                    |
| 2.                          | 11 J. 1990                        | 1745400 AN 1 1947                          |                             | # / / I///PA / AL HAR/                                         | · · · · · · · · · · · · · · · · · · ·     |                                                                                                    |                             |                                                                                                    |
|                             |                                   |                                            | 当前志愿填                       | 报状态: 已成                                                        | 功添加1条志                                    | 愿                                                                                                    |                             |                                                                                                    |
| 报名                          | 3号:100000                         |                                            | 姓名: 🎵                       | -                                                              | K                                         | 性别:                                                                                                    | 女                           |                                                                                                    |
| 身份                          | 份证号: 11111                        |                                            | 毕业学校                        | :                                                              |                                           | 应试语                                                                                                    | 钟:1.英语                      |                                                                                                    |
| X                           | 县:黄浦区                             |                                            | 是否随迁                        | 子女:否                                                           |                                           |                                                                                                    |                             |                                                                                                    |
|                             |                                   |                                            |                             |                                                                |                                           |                                                                                                    |                             |                                                                                                    |
|                             |                                   |                                            |                             |                                                                | =+                                        |                                                                                                    |                             |                                                                                                    |
|                             |                                   |                                            |                             | 三校生高考志願                                                        | 愿表                                        |                                                                                                    |                             |                                                                                                    |
| 序号                          | 院校                                | 本科专业1                                      | 本科专业2                       | 三校生高考志原<br>本科愿否调剂                                              | 夏表<br>专科专业1                               | 专科专业2                                                                                                    | 专科愿否                        | 调剂 操作                                                                                                    |
| 序号                          | 院校                                | 本科专业1                                      | 本科专业2                       | 三校生高考志照<br>本科愿否调剂<br>三校生高考志愿                                   | 图表<br>专科专业1                               | 专科专业2                                                                                                    | 专科愿否                        | 调剂 操作                                                                                                    |
| <b>序号</b><br>1              | <b>院校</b><br>828-上海第<br>学         | 本科专业1<br>二工业大 01 -公共关                      | 本科专业2<br>系学                 | 三校生高考志照<br>本科廖舌调剂<br>三校生高考志愿<br>1(全部愿意调<br>剂)                  | またま<br>を科与业1<br>04 -国际商务<br>(中演合作)        | <b>专科专业2</b><br>07-计算机网络<br>技术(中美合<br>作)                                                                                                    | <b>专科應否</b><br>1(全部原<br>剂)  | <b>调剂 操作</b><br>医意调 删除                                                                                                    |
| <b>序号</b><br>1              | <b>院校</b><br>828-上海鎮<br>学         | 本科专业1<br>二丁业大 01 -公共关                      | 本科专业2<br>系学                 | 三校生高考志願<br>本科應否调剂<br>三校生高考志愿<br>1(全部愿意调<br>剂)                  | 表<br><b>专科专业1</b><br>04 -国际商务<br>(中演合作)   | <b>专科专业2</b><br>07 -计算机网络<br>技术(中美合<br>作)                                                                                                    | <b>专科原</b> 否<br>1(全部때<br>剂) | <b>调剂 操作</b><br>医意调 删除                                                                                                    |
| <b>序号</b><br>1<br>院校        | <b>院校</b><br>828-上海第<br>学         | 本科专业1<br>二丁业大<br>01 -公共关<br>本科专业1          | 本科专业2<br>系学<br>本科专业2        | 三校生高考志原<br>本科廖否调剂<br>三校生高考志愿<br>1(全部愿意调<br>剂) 本科廖否调剂           | 会科专业1<br>04 -国际商务<br>(中澳合作)<br>年料专业1      | <b>专科专业2</b><br>07-计算机网络<br>技术(中美合<br>作)<br><b>专科专业2</b>                                                                                                    | <b>专科愿否</b><br>1(全部隔<br>剂)  | 调剂 操作 意意调 删除 专科愿古调剂                                                                                                    |
| <b>序号</b><br>1<br><b>院校</b> | <b>院校</b><br>828-上海第<br>学         | 本科专业1<br>ニエ业大<br>01 -公共关<br>本科专业1<br>请选择 ・ | 本科专业2<br>系学<br>请选择          | 三校生高考志原<br>本科廖古调別<br>三校生高考志愿<br>1(全部愿意调<br>剤) 本科原古调別请送择        | 表示                                        | <b>专科专业2</b><br>07 -计算机网络<br>技术(中美合<br>作)<br><b>专科专业2</b><br><b>・</b> 请选择                                                                                                    | <b>专科應否</b><br>1(全部原<br>剂)  | <b>调剂 操作</b><br>意意调 删除<br>专科感告调剂<br>请选择                                                                                                    |
| 序号<br>1<br>请议               | 院校<br>828-上海第<br>学                | 本科专业1<br>ニエ业大<br>01 -公共关<br>本科专业1<br>请选择 ・ | 本科专业2<br>系学<br>本科与业2<br>    | 三校生高考志原<br>本科廖吉调和<br>三校生高考志愿<br>1(全部愿意调<br>剂)<br>本科原古调和<br>请选择 | 表表                                        | <b>专科专业2</b><br>07 -计算机网络<br>技术(中美合<br>作)<br><b>专科专业2</b><br><b>专科专业2</b><br><b>・</b><br><b>・</b>                                                                                                    | <b>专科應否</b><br>1(全部照<br>剂)  | 週別 操作 ○ 課目 (1) 提供 (1) 提供 (1) 目前) ○ 課目 (1) 提供 (1) 目前) ○ 課目 (1) 提供 (1) 目前) ○ 課目 (1) 提供 (1) 目前) ○ 課目 (1) 提供 (1) 目前) ○ 課目 (1) 提供 (1) 目前) ○ 課目 (1) 提供 (1) 目前) ○ 課目 (1) 目前) ○ 課目 (1) 目前) ○ 課目 (1) 目前) ○ 課目 (1) 目前) ○ 課目 (1) 目前) ○ 課目 (1) 目前) ○ 罪目 (1) 目前) ○ 罪目 (1) 目(1) 目(1) 目(1) 目(1) 目(1) 目(1) 目(1) |
| <b>序号</b><br>1<br>请近        | <b>院校</b><br>828-上海第<br>学<br>志择 ・ | 本科专业1<br>=工业大 01 -公共关<br>本科专业1<br>请选择 ・    | 本科与业2<br>系学<br>本科与业2<br>请送择 | 三校生高考志訳<br>本科廖古调和<br>三校生高考志愿<br>1(全部愿意调<br>剂) 本科愿古调和请选择        | 表示 ● 日本 ● 日本 ● 日本 ● 日本 ● 日本 ● 日本 ● 日本 ● 日 | <b>     专科专业2</b> 07 -计算机网络     技术(中美合     作)       专科专业2       て       マ       マ       マ       マ       ・       ・       ・       ・       ・       ・       ・       ・       ・       ・       ・       ・       ・       ・       ・       ・       ・       ・       ・       ・       ・       ・       ・       ・       ・       ・       ・       ・       ・       ・       ・       ・       ・       ・       ・       ・       ・       ・       ・       ・       ・       ・       ・       ・       ・       ・       ・       ・       ・       ・       ・       ・       ・       ・       ・       ・       ・       ・       ・       ・       ・       ・       ・       ・       ・       ・       ・       ・       ・       ・       ・       ・       ・       ・       ・       ・       ・       ・       ・       ・       ・       ・       ・       ・       ・       ・       ・       ・       ・       ・       ・       ・       ・       ・       ・       ・       ・       ・       ・       ・       ・       ・       ・       ・       ・       ・       ・       ・       ・       ・       ・       ・       ・       ・       ・       ・       ・       ・       ・       ・       ・       ・       ・       ・       ・       ・ | <b>专科應否</b><br>1(全部限<br>剂)  | <b>调剤 操作</b><br>5意调 删除<br><b>专科感音调剤</b><br>请法择                                                                                                    |

如果院校只招收本科专业,则选择院校后,只有本科专业可选。 如果院校只招收专科专业,则选择院校后,只有专科专业可选。 如下图所示(图片内容仅供参考):

|    | POIA          |      | ++++ <=   |             | 二校生高来去原       | 4114TT             | 41142                     | 41112149703      | JACIE |
|----|---------------|------|-----------|-------------|---------------|--------------------|---------------------------|------------------|-------|
| 1  | 828-上海第二<br>学 | 工业大  | 01 -公共关系学 |             | 1(全部愿意调<br>剂) | 04 -国际商务<br>(中澳合作) | 07 -计算机网络<br>技术(中美合<br>作) | 1 ( 全部愿意调<br>剂 ) | 删除    |
| 院校 |               | 本科专业 |           | <b>科专业2</b> | 本科愿否调剂        | 专科专业1              | 专科专业2                     | 专科。              | 息否调剂  |
| 上海 | 商学院 🔻         | 请选   | 择 •       | 请选择  ▼      | 请选择           | •                  |                           |                  |       |

— 4 —

| <b>孛号</b> | 院校            |     | 本科专业1     | 本科专业2 | 本科愿否调剂           | 专科专业1                | 专科专业2                     | 专科愿否调剂                               | 操作   |
|-----------|---------------|-----|-----------|-------|------------------|----------------------|---------------------------|--------------------------------------|------|
|           |               |     |           |       | 三校生高考志愿          |                      |                           |                                      |      |
| 1         | 828-上海第二<br>学 | 工业大 | 01 -公共关系学 |       | 1 ( 全部愿意调<br>剂 ) | 04 -国际商务<br>(中澳合作)   | 07 -计算机网络<br>技术(中美合<br>作) | 1 ( 全部愿意调<br>剂 )                     | 删除   |
| 院校        |               | 本科专 | õ1 ;      | ★科专业2 | 本科原否调剂           | 专科专业1                | 专科专业2                     | 专科                                   | 夏否调剂 |
| 上海院       | 键康医学 🖕        |     |           |       |                  | 请选择                  | •请选择                      | · ·································· | 选择 、 |
|           |               |     |           | LEE   |                  | in the second second | 616 E 411                 |                                      | 1.11 |
|           |               |     |           |       | 添加               |                      |                           |                                      |      |

9. 再次选择其他院校、专业,点"添加"按钮,看到红色"已成功添加2条志愿"字样表示该条志愿填报成功。最多可填报2条院校志愿,每条院校志愿最多可选择2个本科专业和2个专科专业。志愿数达到2条时,不允许继续添加。如下图所示(图片内容仅供参考):

| 序号         院校         本科专业1         本科专业2         本科愿否调剂         专科专业           三校生高考志愿         三校生高考志愿 <th></th> |                                                                                |
|----------------------------------------------------------------------------------------------------|--------------------------------------------------------------------------------|
| 三校生高考志愿                                                                                                    | 业1 专科专业2 专科愿否调剂 操作                                                             |
|                                                                                                    |                                                                                |
| 1         828-上海第二工业大<br>学         01 -公共关系学         1 (全部愿意调<br>剂)         04 -国际<br>(中演合                        | 5. (7) - 计算机网络<br>技术(中美合<br>作) (7) - 计算机网络<br>技术(中美合<br>剂) (1) (全部愿意调<br>册) 册) |
| 2 835-上海健康医学院 01-护理                                                                                               | 理 02 - 护理(中美合 1 ( 全部愿意调 删除<br>作方向) 剂 )                                         |

10. 确认无误后,点击右上角的"退出"按钮,退出系统。(图片 内容仅供参考):

|                             |                                                          |                           | ,欢迎进                                      | 入三校生高考。                                                                                                    | 志愿填报系统                                                                                                    | !                                                                        |                                                                  |                  |
|-----------------------------|----------------------------------------------------------|---------------------------|-------------------------------------------|----------------------------------------------------------------------------------------------------|----------------------------------------------------------------------------------------------------|--------------------------------------------------------------------------|------------------------------------------------------------------|------------------|
|                             |                                                          |                           |                                           | * 重要提醒                                                                                                    | *                                                                                                    |                                                                          |                                                                  |                  |
| 1.                          | 请务必在截止时间:                                                | ħ                         | <b>前完成填报</b> !                            |                                                                                                    |                                                                                                    |                                                                          |                                                                  |                  |
| 2.                          | 考生可填报2所院校志                                               | 愿,每所院校最多可                 | 「填报2个本科专」                                 | 业志愿和2个专科专业;                                                                                                    | 志愿,并须确认是诸                                                                                                    | 5服从专业调剂。                                                                 |                                                                  |                  |
|                             |                                                          |                           | 当前志愿填                                     | 银状态: 已成                                                                                                    | 功添加2条志                                                                                                    | 愿                                                                        |                                                                  |                  |
| 报                           | 名号:                                                      | i St                      | 姓名:                                       |                                                                                                    |                                                                                                    | 性别:                                                                      | 女                                                                |                  |
|                             |                                                          |                           | 比亚学校                                      | ¢ :                                                                                                    |                                                                                                    | 应试语和                                                                     | 中:1.英语                                                           |                  |
| 身                           | 分证号:                                                     |                           | +1.70                                     |                                                                                                    |                                                                                                    |                                                                          |                                                                  |                  |
| 身                           | 分证号:<br>县:黄浦区                                            |                           | 是否随近                                      | E子女:否                                                                                                    |                                                                                                    |                                                                          |                                                                  |                  |
| 射区                          | 份证号:<br>县:黄浦区                                            |                           | 是否随过                                      | 日子女:否                                                                                                    |                                                                                                    |                                                                          |                                                                  |                  |
| 別区                          | 分证号:<br>县:黄浦区                                            | · · · ·                   | 是否随近                                      | EF女: 西<br>三校生高考志願                                                                                                    | 忌表                                                                                                    |                                                                          |                                                                  |                  |
| 身                           | 分证号:<br>县:黄浦区<br>院校                                      | 本科专业1                     | 半亚子边<br>是否随行<br>本科专业2                     | F子女: 否<br>三校生高考志願<br>本科應否调剂                                                                                               | 图表<br>专科专业1                                                                                                    | 专科专业2                                                                    | 专科原否调剂                                                           | 操作               |
| 身(区)                        | 好证号:<br>昆:黄浦区<br>院校                                      | 本科专业1                     | 半五子D<br>是否随过<br>本科专业2                     | 日子女:否       三校生高考志原       本科應否调別       三校生高考志愿                                                                            | 表表<br>专科专业1                                                                                                    | 专科专业2                                                                    | 专科愿否调剂                                                           | 操作               |
| 身(<br>区)<br><b>序号</b><br>1  | 好吐号:<br>員: 黄浦区<br>院校<br>828-上海第二工业大<br>学                 | 本科专业1<br>01 -公共关系学        | 41150<br>是否随近<br>本科专业2                    | 任子女:否<br>三校生高考志照<br>本科應否调剂<br>三校生高考志愿<br>1(全部愿意调<br>剂)                                                                    | また<br>を科专业1<br>04 -国际商务<br>(中演合作)                                                                                                    | <b>专科专业2</b><br>07 -计算机网络<br>技术(中美合<br>作)                                | 专科原舌调剂           1(全部愿意调<br>剂)                                   | 操作               |
| 身(<br>区<br>存<br>号<br>1<br>2 | か止号:<br>員: 黄浦区<br>院校                                     | 本科专业1<br>01 -公共关系学        | 中止サレ<br>是否随近<br>本科专业2                     | EF女:否 三校生高考志原<br>本科愿否调知<br>三校生高考志愿<br>1(全部愿意调<br>剂)                                                                       | またま ち 本 本 も 本 は 、 、 、 、 、 、 、 、 、 、 、 、 、 、 、 、 、 、                                                                                                    | 专科专业2           07 -计算机网络<br>技术(中美合<br>作)           02 -护理(中美合<br>作方向)   | 专科原否调剂           日(全部愿意调         剂)           1(全部愿意调         剂) | 操作<br>删除<br>删除   |
| 身<br>区<br>序号<br>1<br>2      | 所止号:<br>量: 黄浦区<br>院校<br>828-上海第二工业大<br>学<br>835-上海健康医学院  | <b>本科专业1</b><br>01 -公共关系学 | 上 1 4 2 2 2 2 2 2 2 2 2 2 2 2 2 2 2 2 2 2 | E子女:否 三校生高考志原<br>本科原否调剂 三校生高考志原 1(全部愿意调<br>剂)                                                                             | 表表<br>专科专业1<br>04 -国际商务<br>(中澳合作)<br>01 - 护理                                                                                                    | 专科专业2           07 -计算机网络<br>技术(中美合<br>作)           02 -护理(中美合<br>作方向)   | <b>专科廖否调剂</b><br>1(全部愿意调<br>剂)<br>1(全部愿意调<br>剂)                  | 操作<br>册除<br>例除   |
| 身f<br>区<br>序号<br>1<br>2     | か 此号:<br>員: 黄浦区<br>院校<br>828-上海第二工业大<br>学<br>835-上海健康医学院 | 本科专业1<br>01-公共关系学         | <b>本科专业2</b>                              | EF女: 否 三校生高考志思 本科原否调剂 三校生高考志愿 1(全部愿意调<br>剂) 添加                                                                            | まました。<br>まました。<br>また。<br>まました。<br>まました。<br>また。<br>また。<br>また。<br>また。<br>また。<br>また。<br>また。<br>ま | 专科专业2           07 - 计算机网络<br>技术(中美合<br>作)           02 - 护理(中美合<br>作方向) | 专科應否调剂           1(全部愿意调<br>剂)           1(全部愿意调<br>剂)           | 操作<br>删除<br>删除   |
| 身f<br>区                     | 好山子:<br>計: 黄浦区<br>院校<br>828-上海第二工业大<br>学<br>835-上海健康医学院  | 本科专业1<br>01 -公共关系学        | <ul> <li>本科专业2</li> <li>当前志愿均</li> </ul>  | 日本和原西调和         三校生高考志原         本和原西调和         三校生高考志厚         1(全部愿意调<br>剂)         添加         添加         3級状态:       已成 | <ul> <li>              ◆科专业1          </li> <li>             04 -国际商务             (中澳合作)         </li> <li>             01 -护理         </li> <li>             功添加2条志         </li> </ul>                                                                                                    | 专科专业2           07 -计算机网络<br>技术(中美合<br>作)           02 -护理(中美合<br>作方向)   | 专科原吉调剂           1(全部愿意调<br>剂)           1(全部愿意调<br>剂)           | 操作<br>册》除<br>册》除 |

## 温馨提示:

考生在填报志愿时如遇到操作问题,可通过填报系统界面中的咨询 QQ 号进行在线咨询(在线时间: 4月17日9:00-22:00,4月18日9:00-16:00)。